计算机存储的文件是有不同的编码方式,而有时候EXCEL打开 CSV或TXT文件的时候,发现是乱码,这时候应该怎么办呢?

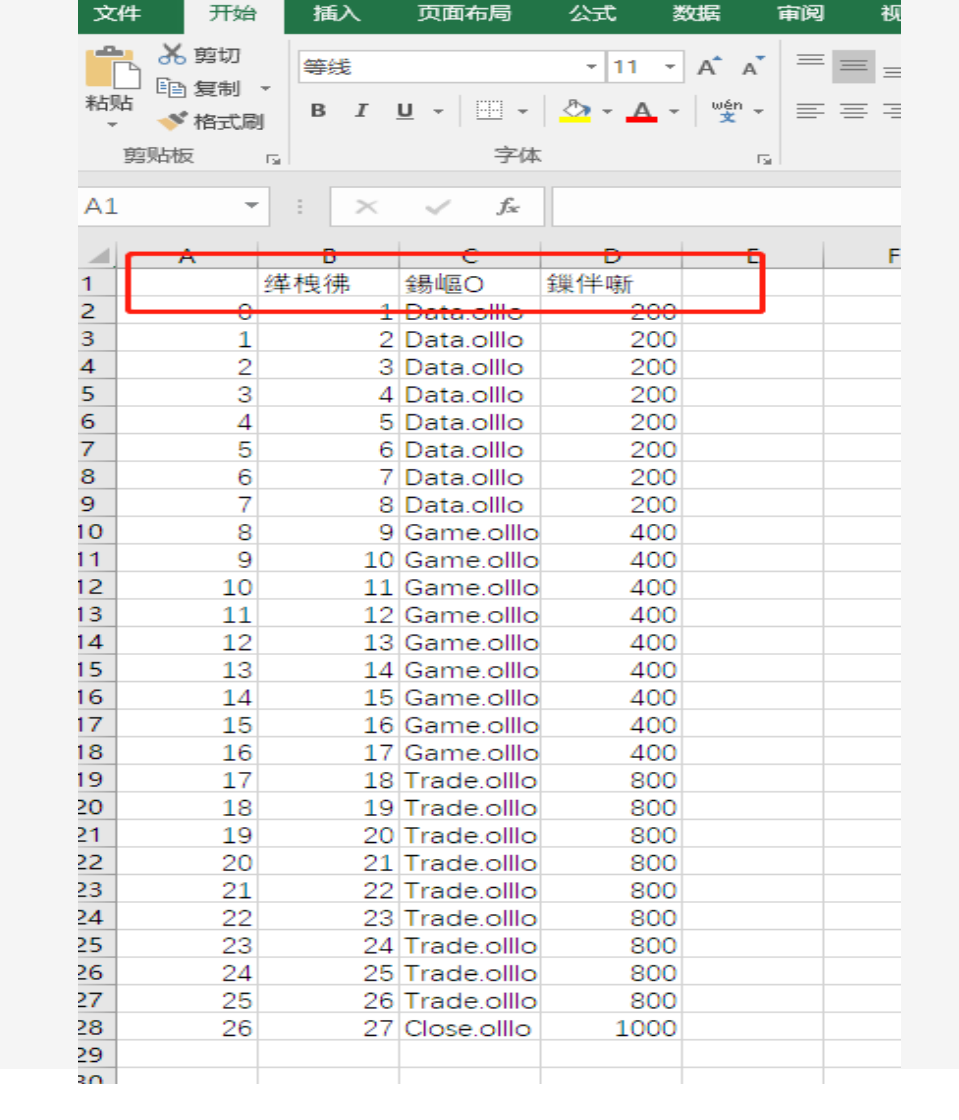

ы

Ŧ

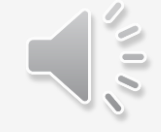

计算机存储的文件是有不同的编码方式,而有时候EXCEL打开 CSV或TXT文件的时候,发现是乱码,这时候应该怎么办呢?

- 工具: Data.olllo数据助手
- 下载: <u>http://olllo.top</u>
- 1、点击"打开文件",并选择需要打开的文件;
- 2、在文件编码选择中,尝试选择不同的编码方式,如utf8等 等;
- 3、打开的文件能显示出正常的文字,则说明编码成功;
- 4、若需要使用EXCEL打开,点击"保存文件",重新保存文件,这时候再用EXCEL就可以正常打开了。

|         | 分析                                                                                                    |                     |                                  |                 |       |           |          | ×          |
|---------|----------------------------------------------------------------------------------------------------|---------------------|----------------------------------|-----------------|-------|-----------|----------|------------|
| 打开文件 关闭 | 时文件 保存文件 打赏作者个汉堡                                                                                                    |                     |                                  |                 |       | 看广告休息下    | ,让作者赚    | 几分钱        |
| 1       | •                                                                                                    |                     |                                  |                 |       |           | <b>.</b> | •          |
|         | ● 打开                                                                                                    |                     |                                  |                 |       |           |          |            |
|         | ← → ✓ ↑ 🔒 → 此电脑                                                                                                    | > LENOVO (D:) > Mar | cketCode > Data.olllo > testdata | ~               | Ū 搜索" | testdata" | م        | 羽          |
|         | 组织 ▼ 新建文件夹                                                                                                    |                     |                                  |                 |       |           |          |            |
|         | 🔒 testdata 🔺 名称                                                                                                    | <u>م</u>            | 修改日期                             | 类型              | 大小    |           |          | 14<br>145  |
|         | webrtc_ev                                                                                                    | testA.csv           | 2020/7/6 15:45                   | Microsoft Excel | 1 KB  |           |          | JR6<br>.## |
|         | ExcelMerg                                                                                                    | testA visx          | 2020/7/6 15:14                   | Microsoft Excel | 10 KB |           |          | ¥Χ         |
|         | 📙 olllo.top 🛛 🚺                                                                                                    | testA-utf8.csv      | 2020/7/6 15:46                   | Microsoft Excel | 1 KB  |           |          | 514        |
|         | MarcketTasl<br>MSOCache<br>MyDrivers<br>MyProject<br>Nuitka_to_E<br>Program File<br>QMDownloa<br>Runtime<br>SymCache<br>temp | 2<br>testA-utf8.csv |                                  |                 | Ŧ     | 3         | ~<br>取消  | į.         |
| ₹       | 4                                                                                                    |                     |                                  |                 |       |           | -        |            |

计算机存储的文件是有不同的编码方式,而有时候EXCEL打开 CSV或TXT文件的时候,发现是乱码,这时候应该怎么办呢?

工具: Data.olllo数据助手

下载: <u>http://olllo.top</u>

1、点击"打开文件",并选择需要打开的文件;

2、在文件编码选择中,尝试选择不同的编码方式,如utf8等 等;

3、打开的文件能显示出正常的文字,则说明编码成功;

4、若需要使用EXCEL打开,点击"保存文件",重新保存文件,这时候再用EXCEL就可以正常打开了。

| ✓ 数据处理与分析            |                      |              |        | [        |              |     |
|----------------------|----------------------|--------------|--------|----------|--------------|-----|
| File About           |                      |              |        |          |              |     |
| 打开文件 关闭文件 保存文件 打算作者个 | 汉堡                   |              | 看广告休息下 | ,让作      | :者赚几分钱       | a.  |
|                      |                      |              |        |          |              | -   |
| •                    |                      |              |        |          |              | •   |
|                      |                      |              |        | <b>_</b> | 排序           | ŀ   |
|                      |                      |              |        |          | 交换两列         |     |
|                      |                      |              |        |          | 删除列          | 1   |
|                      |                      |              |        |          | 18-16-FIL-67 |     |
|                      | 尝试选择                 | 不同的编码方式。如utf | 3等     |          |              |     |
|                      | ✓ 文件参数               |              |        |          | 局 <u></u>    |     |
|                      | 文件编码选择:              | gbk ~        |        | _        | STOTT 1 SAL  |     |
|                      | 文件字段位置:              | 第一行 ~        |        |          | 合并文件         | 101 |
|                      | 勿敢继知之间已。             | 勿乾祥涅行        |        |          |              | 10  |
|                      | 100 HETE (JC1 ] HO . |              |        |          |              |     |
|                      |                      | 确定           |        |          |              |     |
| 4                    |                      |              |        | <b>▼</b> |              |     |
|                      |                      |              |        |          |              |     |
|                      |                      |              |        |          |              |     |
|                      |                      |              |        |          |              |     |
|                      |                      |              |        |          |              | ŀ   |
|                      |                      |              |        |          |              | ŀ   |
|                      |                      |              |        |          |              |     |
|                      |                      |              |        |          |              | F   |
|                      |                      |              |        |          |              |     |
|                      |                      |              |        |          |              |     |
|                      |                      |              |        | -        |              |     |

计算机存储的文件是有不同的编码方式,而有时候EXCEL打开 CSV或TXT文件的时候,发现是乱码,这时候应该怎么办呢?

#### 工具: Data.olllo数据助手

下载: <u>http://olllo.top</u>

1、点击"打开文件",并选择需要打开的文件;

2、在文件编码选择中, 尝试选择不同的编码方式, 如utf8等 等;

3、打开的文件能显示出正常的文字,则说明编码成功;

4、若需要使用EXCEL打开,点击"保存文件",重新保存文件,这时候再用EXCEL就可以正常打开了。

| ● 数据处理与分析                                                              | – 🗆 X                 |
|------------------------------------------------------------------------|-----------------------|
| ile About                                                              |                       |
| IJ开文件 关闭文件 保存文件 JIg作者个汉堡 尝试不同的编码方式,正常显示文字则说明编码成功                       | <b>看广告休息下,让作者赚几分钱</b> |
| stA-utf8.csv □ Unnamed: □ 编号 □ 名称 □ 数量                                 |                       |
|                                                                        | <b>&gt;</b>           |
| Umnamed: 0 编号   名称 数重<br>0     0   1 Data.olllo 200                    | ▲ 排序                  |
| 1 1 2 Data.olllo 200<br>2 2 3 Data.olllo 200                           | 交换两列                  |
| 3 3 4 Data.olllo 200<br>4 4 5 Data.olllo 200                           |                       |
| 5 5 6 Data.olllo 200<br>6 6 7 Data.olllo 200                           |                       |
| 7 7 8 Data.olllo 200<br>8 8 9 Game.olllo 400                           | 修成列名                  |
| 9 9 10 Game.ollio 400<br>10 10 11 Game.ollio 400                       | 高级功能                  |
| 11 11 12 Game.ollio 400<br>12 12 13 Game.ollio 400                     | 统计个数                  |
| $\begin{array}{cccccccccccccccccccccccccccccccccccc$                   | 合并文件                  |
| 16 16 17 Game.olllo 400                                                |                       |
| 18 18 19 Trade.ollio 800                                               |                       |
| 20 20 21 Trade.olllo 800                                               |                       |
| 22 22 23 Trade.ollo 800                                                | -                     |
| ▲」<br>打开文件操作成功,文件名为: D:/MarcketCode/Data.olllo/testdata/testA-utf8.csv | <u> </u>              |
|                                                                        |                       |
|                                                                        |                       |
|                                                                        |                       |
|                                                                        |                       |
|                                                                        |                       |
|                                                                        | ∃-                    |
|                                                                        |                       |
|                                                                        |                       |
|                                                                        |                       |
|                                                                        | <b>—</b>              |

计算机存储的文件是有不同的编码方式,而有时候EXCEL打开 CSV或TXT文件的时候,发现是乱码,这时候应该怎么办呢?

工具: Data.olllo数据助手

下载: <u>http://olllo.top</u>

1、点击"打开文件",并选择需要打开的文件;

2、在文件编码选择中, 尝试选择不同的编码方式, 如utf8等 等;

3、打开的文件能显示出正常的文字,则说明编码成功;

4、若需要使用EXCEL打开,点击"保存文件",重新保存文件,这时候再用EXCEL就可以正常打开了。

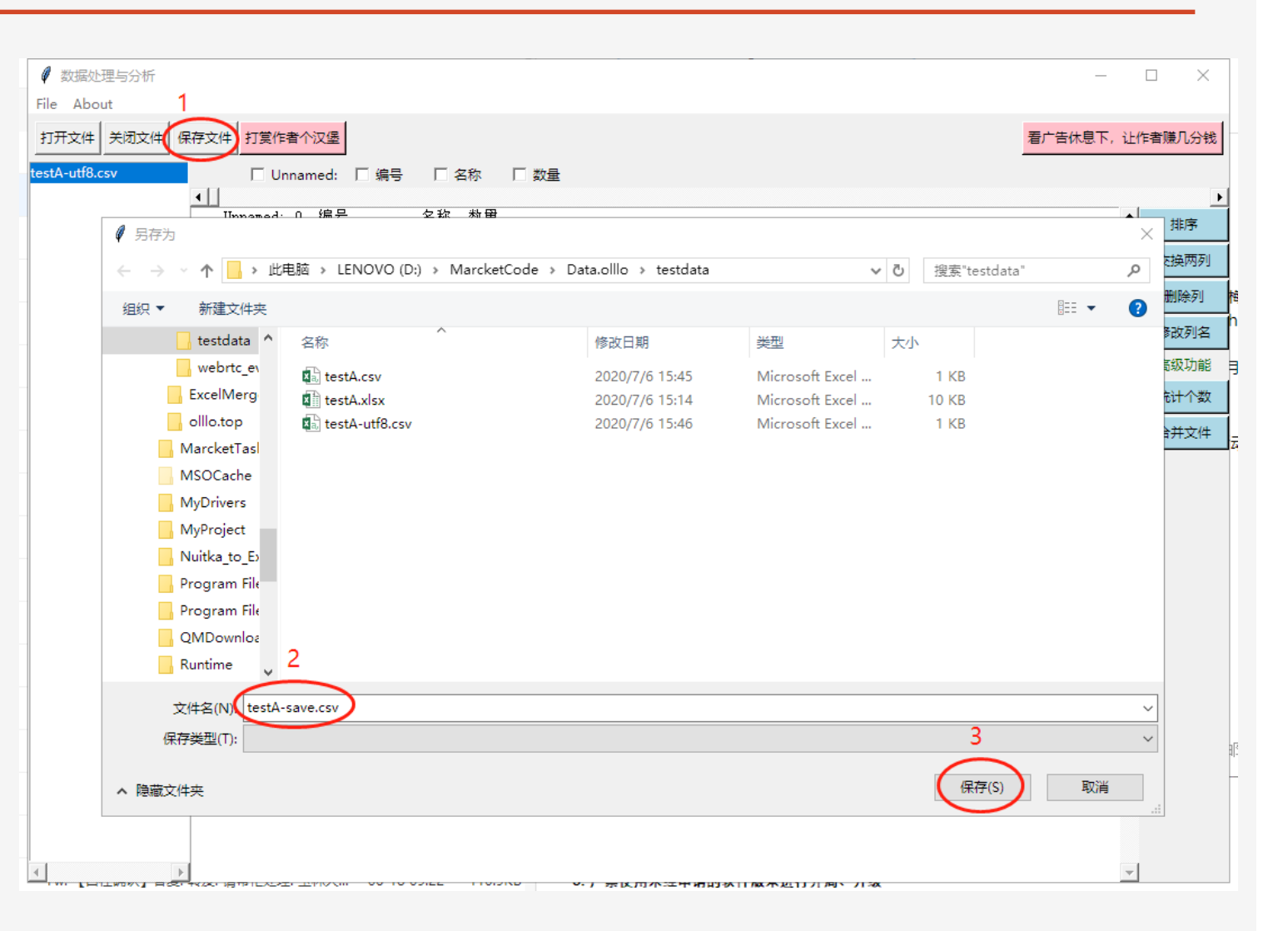